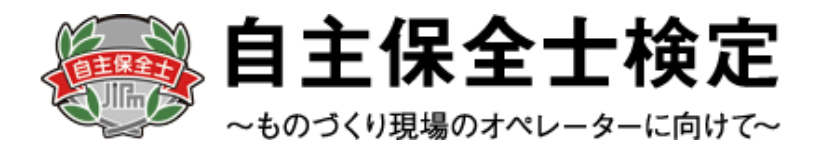

# 自主保全士検定試験 受験申込みマニュアル

<個人用>

|                               |      | 1 |
|-------------------------------|------|---|
|                               |      |   |
|                               |      |   |
| 目次                            |      |   |
| 《事前メール登録》                     | D D  |   |
| 《基本情報登録》                      | P.4  |   |
| <ul><li>(ログイン~試験選択)</li></ul> | P.6  |   |
| 《受験資格入力~決済方法選択》               | P.7  |   |
| 《クレジットカード決済》                  | P.8  |   |
| 《コンビ二/銀行ATM(Pay-easy)決済》      | P.9  |   |
| 《各種情報変更》                      | P.10 |   |
| 《受験票ダウンロード》                   | P.11 |   |

## <お問合せ先>

自主保全士検定試験 受験サポートセンター 対応時間: 平日10:00 ~ 17:00 TEL:03-5209-0553 お問い合わせフォーム: https://hw.cbt-s.info/inquiry/user/inquiry/2 ※試験前日・当日のみ土、日も開設しております

# ◆自主保全士検定試験お申込みの流れ

・個人でお申込みの場合は、下記の手順に従って受験申込を行ってください。 ※画像はイメージとなります。一部変更されている場合などがございます。

【自主保全士公式サイト】

# 日本のなどののです。 日本のなどののです。 日本のなど

【申込種別選択画面】

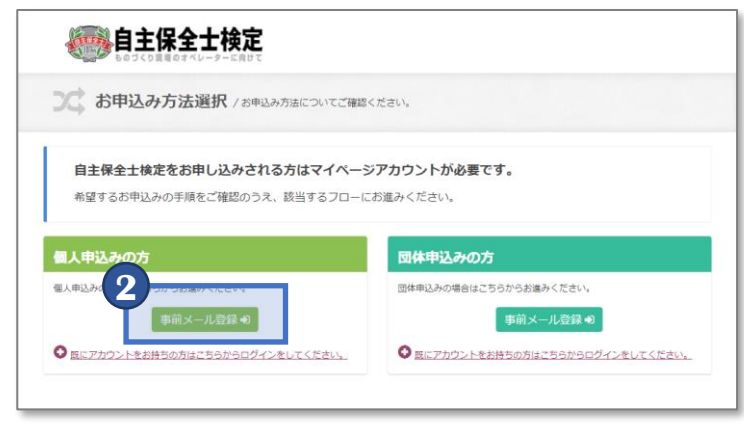

【個人情報の取り扱い同意画面】

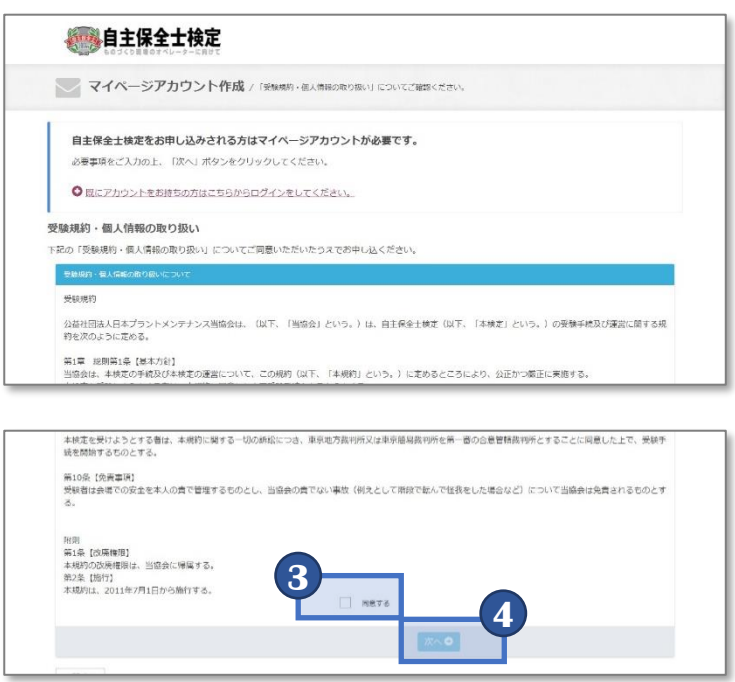

- 自主保全公式サイトにアクセスを行い、 「初めての方」を選択します。
  - ※すでにアカウントをお持ちの場合は マイページへログイン(個人用)を 選択してください

【公式サイトURL】 https://www.jishuhozenshi.jp/test/te\_entry/

# **POINT** 《アカウントについて》

過去に1度でもアカウントを作成していれば 同じアカウントを使用してお申込みが可能です。 個人情報などの情報入力が不要のため、 簡単にお申込みが可能となります。

すでにアカウントをお持ちの方はP.6に記載の マイページへのログインからお進みください。

2 個人申込みの方より「事前メール登録」を 選択します。

- 3 個人情報の取り扱いについての「受験規約」を ご確認いただき、「同意する」を選択します。
- 4 「同意する」を選択すると、「次へ」が 選択可能となりますので、「次へ」を 選択します。

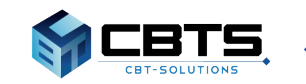

# ◆ 受験申込みマニュアル《事前メール登録》 ◆

【メールアドレス登録画面】

| <ul> <li>マイページアカウント作成</li> <li>メールアドレスの登録</li> <li>シールアドレスの登録</li> <li>シールアドレスの専制登録が必要となります。以下に、メールアドレスを入力してください。</li> <li>このアドレス宛に、本登録用のメールをお送りしますので、本登録の手続きを行ってください。</li> </ul> | ルアドレス宛てに本登録用の<br>れます。指定アドレス受信 |
|----------------------------------------------------------------------------------------------------|-------------------------------|
| メールアドレスの登録       ※入力されたメー<br>メールが送付さ<br>このアドレスの準制登録が必要となります。以下に、メールアドレスを入力してください。         ・       シールが送付さ<br>設定や、迷惑メ<br>事前に受信可能                                                   | ルアドレス宛てに本登録用の<br>れます。指定アドレス受信 |
| <ul> <li>シールアドレスの事制登録が必要となります。以下に、メールアドレスを入力してください。</li> <li>このアドレス宛に、本登録用のメールをお送りしますので、本登録の手続きを行ってください。</li> <li>事前に受信可能</li> </ul>                                              |                               |
|                                                                                                    | ール設定がある場合は、<br>かどうかご確認ください    |
| * は必須項目です.                                                                                                    |                               |
| x-ルアドレス<br>sample001@example.com 6 「確認画面へ」を                                                                                                    | 選択します。                        |
| メールアドレス (確認用) sample001@example.com                                                                                                    |                               |

 $(\mathbf{7})$ 

### 【メールアドレス登録内容確認画面】

| メールアドレスの登録        |                       |        |
|-------------------|-----------------------|--------|
| ▲ ご入力内容にお間違いがないかご | 認ください。                |        |
|                   |                       |        |
| メールアドレス           | sample001@example.com |        |
|                   | 7                     |        |
|                   |                       | ▲ 登録する |
| ●戻る               | _                     |        |

### 【メールアドレス登録完了画面】

お申し込みを希望される方へ

マイベージ事前登録が完了しました。 下記のURLより本登録を完了してください。

このURLはあなた専用のURLです。 24時間以内に登録を完了してくださるようにお願いいたします。 (24時間以上たつと上記URLへはアクセスできなくなりますので、ご注意ください。)

8

| メールアドレ                       | スの登録が完了しました。                                                             |
|------------------------------|--------------------------------------------------------------------------|
| ご登録いただいた<br>メールに記載され         | メールアドレス宛にメールをお送りしました。<br>た本登録用のURLをクリックして、基本情報登録を行ってください。                |
| うちしメールが<br>当システムから送 まずはは惑メール | <b>が届かない場合は</b><br>信されるメールが、自動的に述惑メールと判断されてしまう場合があります。<br>フォルダを確認してください。 |
| また、@cbt-s.co                 | mからのメールが受信許可に設定されていない場合は、 @cbt-s.comのドメインを受信可能に設定してください。                 |
| また、@cbt-s.cd<br>録メーノ         | mからのメールが受信許可に設定されていない場合は、@cbt-s.comのドメインを受信可能に設定してください。<br>レ内容(サンプル)】    |

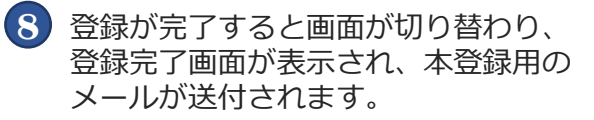

受信したメールに記載されているURLより 本登録へ進みます。

入力内容に間違いがないか再度ご確認の上、

「登録する」を選択します。

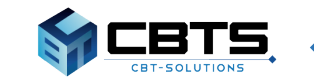

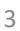

➡ 受験申込みマニュアル《基本情報登録》 ◆

タロウ

男性

模式会社大部

東京都

TREES

AKSENGR

03-5209-055

併留する

希望する

性別

生年月日 会社名

自宅郵便番号 自宅標道府開

自宅市区町村

白宅建物名など

メールアドレス 送付先 主催者からのお知らせ

CBTSからのお知らせ

白毛香地

电话曲号

◎ 戻る

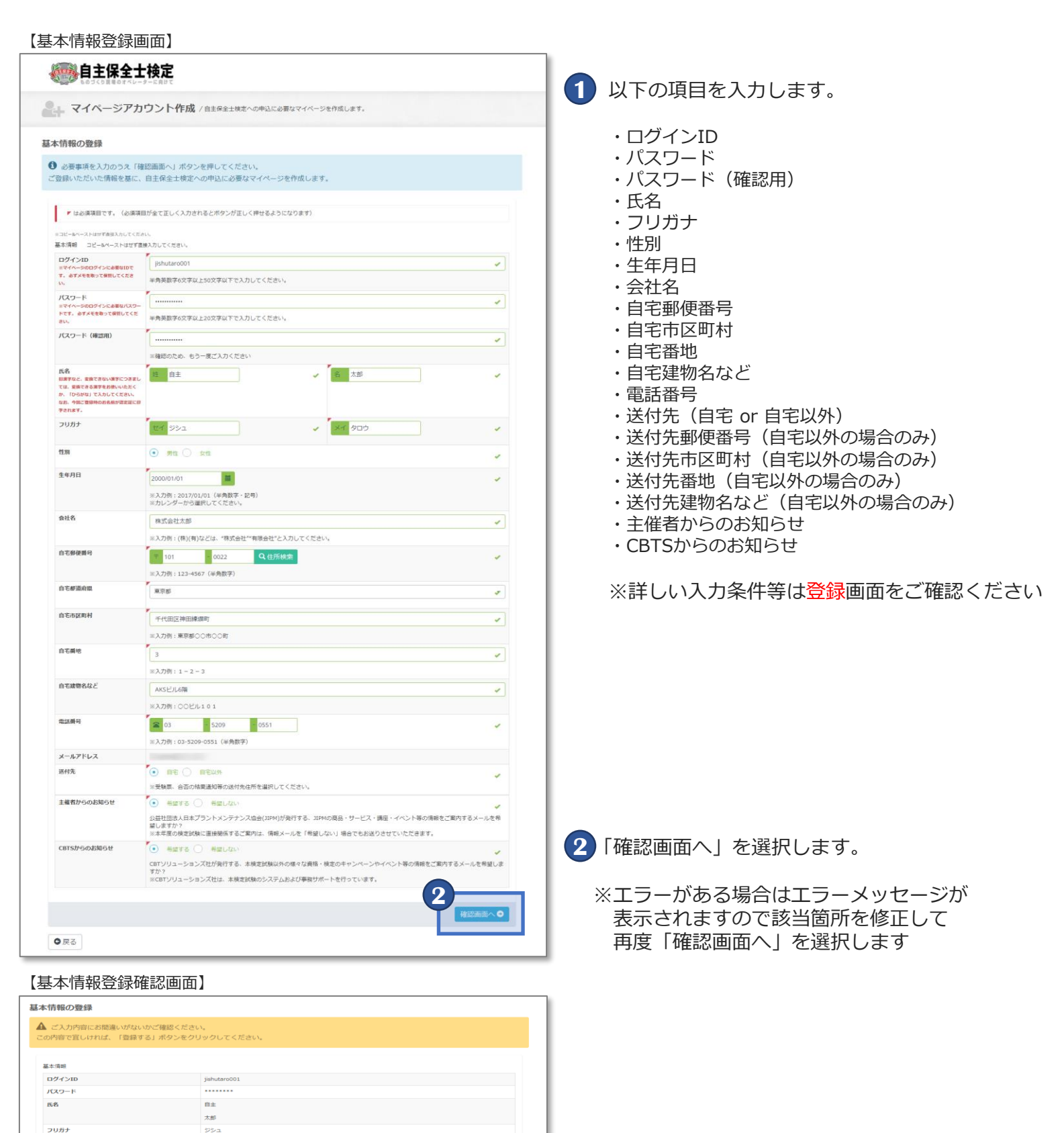

3 入力内容の確認画面が表示されますので、 入力内容に誤りがないか確認の上 「登録する」を選択して、登録を完了します。

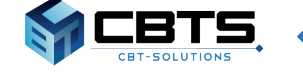

# ◆ 受験申込みマニュアル《基本情報登録》 ◆

### 【メールアドレス登録画面】

### 🚕 自主保全士検定

- マイページアカウント作成

### 基本情報の登録

4

4

✓ 基本情報の登録が完了し、マイページが作成されました。

### ▲ まだ検定への申込は完了していません。

ご登録いただいたメールアドレス宛にマイページ作成完了メールをお送りしました。 マイページにログインID・パスワードを入力してログインし、検定への申込を完了させてください。

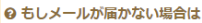

シリステムから送信されるメールが、自動的に送感メールと判断されてしまう場合があります。 まずは送意メールフォルダを確認してください。 また、@cbt-s.comからのメールが受信許可に設定されていない場合は、@cbt-s.comのドメインを受信可能に設定してください。

### 【メールアドレス登録画面】

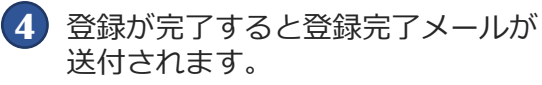

登録完了メールに記載のURLまたは、 画面上の「マイページへ」を選択し、 個人マイページにログインが可能です。

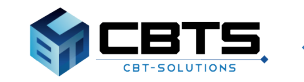

→ 受験申込みマニュアル《ログイン~試験選択》 ◆

【ログイン画面】

|                         | 土検定<br>                                       |  |
|-------------------------|-----------------------------------------------|--|
| ログイン /                  |                                               |  |
| 検定をお申し込みる<br>※マイページへのログ | される方は以下からマイページへログインしてください。<br>インにはアカウントが必要です。 |  |
| ⑦ アカウントをお持              | ちでない方はこちらよりご登録ください。                           |  |
| ログインする前に、下              | 記の内容をご確認ください。                                 |  |
| • よくあるご質問               |                                               |  |
| ▼は必須項目です。(必須<br>ログインID  | ■原目が全てし、入力されるとログインボタンが正しく搾せるようになります)          |  |
| ペスワード                   |                                               |  |
| ▶ パスワードをお忘れ             | の方はこちらよりパスワードの再設定を行ってください。                    |  |
|                         |                                               |  |

### 【マイページトップ画面】

|                                               | <b>ペ</b> マイページトップ | ● 名種履歴 - | ✓ 基本情報編集 -   |        |  |
|-----------------------------------------------|-------------------|----------|--------------|--------|--|
| マイページトップ                                      |                   |          |              |        |  |
| ようこそ、 さん!<br>マイページではお申し込みや基本情報の変更を行うことが       | パできます。            |          |              |        |  |
| ┏ お申し込み                                       | ステータス             |          |              |        |  |
| 第 回 自主保全土検定<br><u>申込用版:</u><br>・<br>( 詳細はこちら) | 申込可能              | 2        | 命し込み         |        |  |
|                                               |                   |          | <b>0</b> ~-9 | トップへ戻る |  |

### 【商品選択画面】

|                               |                                                    | <b>ペ</b> マイページトップ    | ●●●●●●●●●●●●●●●●●●●●●●●●●●●●●●●●●●●●●● | ● 基本情報編集 •                  | ログアウト |
|-------------------------------|----------------------------------------------------|----------------------|----------------------------------------|-----------------------------|-------|
| <b>新</b> 回                    | 自主保全士検定のお申し込                                       | <b>しみ</b> / 商品を選択して・ | ください。                                  |                             |       |
| 商品の選択 受験                      |                                                    | 申込内容の確定              |                                        |                             |       |
| <b>Step1. 商品の</b><br>商品を選択してく | <b>選択</b><br>ださい。                                  |                      |                                        |                             |       |
|                               |                                                    |                      |                                        |                             |       |
|                               | CJ.                                                | av 6                 |                                        | 10 da                       | _     |
|                               | Cで,<br>自主保全土検定1級                                   | 料 金                  |                                        | 備 考                         |       |
|                               | 27,<br>自主保全土地定1級<br>自主保全土地定2級                      | 料金                   |                                        | 備考                          |       |
| <ul> <li>         ・</li></ul> | 日主保全土検定1級<br>自主保全土検定2級<br>4のお支払いに際し、コンビニ決済の場合、別進払込 | 料 金<br>手数料がお申込着様のご負  | 担となりますので                               | <u>備</u> 考<br>ご了承ください。<br>次 | ~ 0   |

 個人マイページのログイン画面にアクセスし、 設定したログインID、パスワードを入力し、 「ログイン」ボタンを押下すると、マイページへ ログインします。

2 ログイン後、お申込みされたい試験を 選択します。

| 【ステータス | について】   |
|--------|---------|
| ・申込み前: | 「申込み可能」 |
| ・申込み後: | 「申込み完了」 |
| :      | 「入金待ち」  |
| ・支払い後: | 「入金完了」  |

3 受験する等級(1級または2級)を選択して、 「次へ」を選択します。

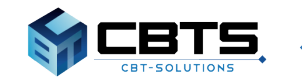

◆ 受験申込みマニュアル《受験資格入力~決済方法選択》 ◆

【受験資格の入力:1級】

♀戻る

|                                                                                                    | -                                                                     |
|----------------------------------------------------------------------------------------------------|-----------------------------------------------------------------------|
| 必要事項をご入力ください。                                                                                                    | ┃ 1 実務経験年数を入力し、「次へ」を選択します。                                            |
| <ul> <li>* は必須項目です。</li> <li>* 1.実績経験年数を入力してください</li> <li>(半角数字のみ入力 街:4 街2:4年→NG)</li> <li>(本角数字のみ入力 街:4 街2:4年→NG)</li> </ul>                                                                                                    | ※実務経験年数の入力欄は、1級受験希望の方<br>のみ表示されます。<br>※実務経験4年未満の場合、1級の受験資格は<br>ありません。 |
| 【受験資格の入力:2級】                                                                                                    |                                                                       |
| お申し込みの版は実際経験年数の入力は不要です。<br>【次へ】へ進んでください。<br>次へ 〇                                                                                                    | ※2級を受験される方は、実務経験年数の入力は<br>不要です。<br>「次へ」を押下し次のStepへお進みください。            |
|                                                                                                    |                                                                       |
| 自主保全工快定         マイベージトッゴ         会場風恐・         基本情報編集・         ログアウト           第回自主保全士検定のお申し込み / ご希望の受験地を選択してください。           高品の選択         受験物の選択・確認         決済方法の選択         申込内音の場定                                                                                                    | 2 希望される受験地を選択し、<br>「次へ」を選択します。                                        |
| Step3. 受験地の選択・確認                                                                                                    |                                                                       |
| こ市室の支援地を運動してくたさい。                                                                                                    |                                                                       |
| 希望受験地 札振 ・ ※会場定員の都合によりご希望に沿えない場合もあります。あらかじめと丁家くたさい。 次へ○                                                                                                    |                                                                       |
| ● 戻る                                                                                                    |                                                                       |
| 【決済方法の選択】                                                                                                    |                                                                       |
| ● 自主保全士検定                                                                                                    | 3 希望される決済方法を選択します。                                                    |
| 第 回 自主保全士検定のお申し込み / 決済方法を選択してください。                                                                                                    | ■クレジット支払いの場合 P.8 参照<br>■コンビニ支払いの場合 P.9 参照                             |
| Step4. 決済方法の選択                                                                                                    |                                                                       |
| <ul> <li>決済力法を選択してくたさい。決済方法は一度選択すると変更できません。</li> <li>・ クレジットカードでのお支払いを選択した場合</li> <li>下部にカード商都(カフドオームが表示されます。必要事項をご入力後、「次へ」をクリックしてください。<br/>クレジットカード商場(カード毎年、今期間を・クレジットカード名義人)は、決済を代行する株式会社イーコンテクストに送信されます。</li> <li>・ コンピニノ傷行れてM(Payeasy)でのお支払いを選択した場合</li> <li>下部に注意事項が表示されます。ご確認後、「次へ」をクリックしてください。</li> </ul> |                                                                       |
| 5 ■ クレジットカードでのお支払い                                                                                                    |                                                                       |
| ¥ コンビニ/銀行ATM(Pay-easy)でのお支払い                                                                                                    |                                                                       |

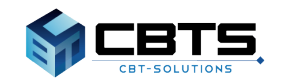

◆ 受験申込みマニュアル《クレジットカード決済》 ◆

【クレジットカードでのお支払い】

| 取扱カード会社                             |                                  | _ |
|-------------------------------------|----------------------------------|---|
| VISA                                |                                  |   |
| VISA, JCB, MasterCard,              | AmericanExpress, DinersClub      | _ |
| お支払い回数について                          | 53. L+NP == +                    | _ |
| STRUCTURE - HELLO                   | J07 C/& J & 9 +                  | _ |
| <ul> <li>必須項目ご入力後、「次へ」をク</li> </ul> | リックしてください。                       | _ |
| ▶ は必須項目です。(必須項目)                    | が全て正しく入力されるとボタンが正しく押せるようになります。)  | _ |
| 19申し込み内容                            |                                  | _ |
| 申込内容                                | 第一回] 目主保全士博定<br>· 目主保全士博定        |   |
| 受験地                                 | (北海道)札幌                          | _ |
| クレジットカードでお支払い                       |                                  |   |
| 商品合計額                               |                                  | _ |
| お支払金額                               |                                  | _ |
| カード番号                               | VISA JCH 😂 👘 ()                  | _ |
|                                     |                                  | _ |
|                                     | ※半角数字で入力してください。                  | _ |
| 有効期限                                | =                                | _ |
|                                     | ※カレンダーをクリックしてください。               | _ |
| セキュリティコード                           |                                  | _ |
|                                     | ※単色的空で入力してくだえい。                  | _ |
| クレジットカード名義人                         |                                  | _ |
|                                     |                                  |   |
|                                     | ※単角與子で入力してください。<br>例:YAMADA TARO | _ |
|                                     |                                  |   |

【入力内容確認画面】

| に情報             |                                                     |
|-----------------|-----------------------------------------------------|
| 氏名              | サンフル                                                |
|                 | 五郎                                                  |
| フリガナ            | サンプル                                                |
|                 | 10¢                                                 |
| 性別              | 男性                                                  |
| 生年月日            | 1990/01/01                                          |
| 会社名<br>         | 株式会社サンプル五郎                                          |
| 白毛郵便衛号          | 101-0041                                            |
| 自毛都道府県          | 東京都                                                 |
| 自毛市区町村          | 十代出区神比須出町                                           |
| 日七世紀            |                                                     |
| 日七建初省など         | FORECASI得出演出的3F                                     |
| 電話世方            | 03-5209-0551                                        |
| メールアトレス<br>※44年 | B\$                                                 |
| 法教学物会の分割会社      |                                                     |
| 土地行からのお知らせ      | 172 y 0<br>##72                                     |
| CB130 0000000   | 17 <u>2</u> 30                                      |
| 6申し込み内容         |                                                     |
| 甲込内容            | <ul> <li>第 回 目主保全工模定</li> <li>・目主保全工模定1級</li> </ul> |
| 受験地             | 【東京都】東京                                             |
| クレジットカードでお支払い   |                                                     |
| 商品合計額           | *************************************               |
| お支払金額           | 10.00 m 円                                           |
| ご利用のクレジットカード    | VISA                                                |
| カード番号           | ************1111                                    |
| 有効期限            | 02 / 2020                                           |
| クレジットカード名義人     |                                                     |
| お支払回数           | 一括払い                                                |

必要項目を入力の上、「次へ」を選択します。
 ※支払いは一括払いとなります

2 入力内容確認画面で入力内容を確認の上、 間違いがなければ「確定」を選択します。

> 申込完了画面に切り替われば 正常に申込が完了しています。

マイページトップより申込内容の 確認が可能となります。

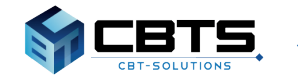

# ◆受験申込みマニュアル《コンビニ/銀行ATM(Pay-easy)決済》

### 【コンビニ/銀行ATM(Pay-easy)でのお支払い】

| ¥ コンビニ/銀行ATM(Pay                                                                                                    | y-easy)でのお支払い                                                                                                    |
|----------------------------------------------------------------------------------------------------|----------------------------------------------------------------------------------------------------|
| <ul> <li>取扱コンビニ店舗</li> <li>デーンドレゴン・ローソン、ファート</li> <li>マコンビニ支払い方法詳細はござ</li> <li>取扱銀行ATM</li> <li>④ 銀行ATM (Pay-easy) 支払い</li> </ul> | <ul> <li>20 20 20 20 20 20 20 20 20 20 20 20 20 2</li></ul>                                                                                                    |
| お申し込み内容                                                                                                    |                                                                                                    |
| 申込内容                                                                                                    | <ul><li>第 回 自主保全土検定</li><li>・目主保全土検定1級</li></ul>                                                                                                    |
| 受験地                                                                                                    | 【北海道】札幌                                                                                                    |
| コンビニ/Pay-easyでお支払い                                                                                                    |                                                                                                    |
| 商品合計額                                                                                                    |                                                                                                    |
| 事務手数料                                                                                                    |                                                                                                    |
| お支払金額                                                                                                    | Control (1998) Control (1999) Control (1999) Contro |
| 注意事項                                                                                                    | ※第法・展込矛用板だどが知いたりほしませんのでご注意くたさい、※人を期間に、申込置面の<br>入力後に届くメールでお知らせします。入金期間までのお交払いが確認できない場合、画面入力<br>した情報は、無効くなった他に某料されます。再度単位3時均定でに申込予続きをやり置してくた<br>さい、※お女払い機関によっては問題に、払込予数料が発生する可能性がございます。<br>あれ入り<br>ますが、私込予数料はご覧用ください。                                                                                                    |
|                                                                                                    |                                                                                                    |

### 【入力内容確認面面】

|                           | SUDALIST, MERICO 2008-2012/COUNCIPY PEDCIPY25/07802                                                                                                    |
|---------------------------|----------------------------------------------------------------------------------------------------|
| p5. 申込内容の確定               |                                                                                                    |
| 申し込み内容をご確認のうえ             | 、「確定」をクリックしてください。                                                                                                    |
| ▲ ご注意ください<br>・ 「確定」をクリック後 | 画面が切り替わるまで数秒程度時間がかかる場合があります。                                                                                                    |
| ¥ コンビニ/銀行ATM              | (Pay-easy)でのお支払い                                                                                                    |
| 基本信報                      |                                                                                                    |
| 氏名                        | サンプル                                                                                                    |
|                           | 五郎                                                                                                    |
| フリガナ                      | サンプル                                                                                                    |
|                           | שבי                                                                                                    |
| 性別                        | 男性                                                                                                    |
| 生年月日                      | 1990/01/01                                                                                                    |
| 会社名                       | 株式会社サンプル五郎                                                                                                    |
| 自宅郵便番号                    | 101-0041                                                                                                    |
| 自宅都道府県                    | 東京都                                                                                                    |
| 自宅市区町村                    | 千代田区神田須田町                                                                                                    |
| 自宅番地                      | 1-24-3                                                                                                    |
| 自宅建物名など                   | FORECAST 神田須田町 3 F                                                                                                    |
| 電話番号                      | 03-5209-0551                                                                                                    |
| メールアドレス                   |                                                                                                    |
| 送付先                       | 自宅                                                                                                    |
| 主催者からのお知らせ                | 希望する                                                                                                    |
| CBTSからのお知らせ               | 希望する                                                                                                    |
| お申し込み内容                   |                                                                                                    |
| 申込内容                      | 第 回 目主保全土検定<br>• 目主保全土検定 1 級 円                                                                                                    |
| 受験地                       | 【東京都】東京                                                                                                    |
| コンビニ/Pay-easyでお支払い        |                                                                                                    |
| 商品合計額                     | ۳.                                                                                                    |
| 事務手数料                     | B                                                                                                    |
| お支払金額                     | 円 (消費税 6込)                                                                                                    |
| 注意事項                      | ※別途、振込み用紙などが高いたりはしませんのでご注意ください、※入金網環は、申込<br>面の入力後に高くメールとお知らせします。人金網環とでは支え払いが確認できない場合、<br>面入力した情報は、最少なこと物には来られます。再度中心調整ではい社会学供きやり<br>してください。※お知込い場場によっては勿違、私込手気料に子供主きの可能がごさいま<br>す。 おけ入りますが、AUA手料料に子提供ください。 |
|                           | 2-                                                                                                    |
|                           | ∠ 確                                                                                                    |

|--|

画面に記載の注意事項を確認の上、 「次へ」を選択します。

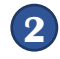

2 入力内容確認画面で入力内容を確認の上、 間違いがなければ「確定」を選択します。

> 申込完了画面に切り替われば 正常に申込が完了しています。

ページ下部に記載の「お支払い方法詳細」より 支払い方法を確認の上、決済手続きを 行ってください。

※表示されている入金期限日までに 入金をする必要があります。 ※入金期限日までに入金を行わない場合、 自動キャンセルとなりますのでご注意 ください。

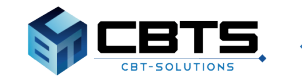

◆ 受験申込みマニュアル《各種情報変更》 ◆

|                                            |           |       | <b>0</b> ページトップへ戻                                     |
|--------------------------------------------|-----------|-------|-------------------------------------------------------|
| 第 回 自主保全士検定<br>申込日時                        | 自主保全士検定1級 | 申込確定  | <ul> <li>■詳細</li> <li>◆結果表示</li> </ul>                |
| 🖮 お申し込み状況                                  | 商品        | ステータス | 操作                                                    |
| ようこそ、サンブル 次郎さん!<br>マイページではお申し込みや基本情報の変更を行う | ことができます。  |       |                                                       |
| 🕋 マイページトップ                                 |           |       |                                                       |
| ●●●●●●●●●●●●●●●●●●●●●●●●●●●●●●●●●●●●●      | マイページトッ   |       | 通数         日本           基本         市報編集         ログアウト |

### 【ログインID・パスワードの変更】 🐜 自主保全士検定 マイページトップ 各種履歴 基本情報編集 ログアウト Q、ログインID・パスワードの変更 ログインID・パスワードの変更 ▶ は必須項目です。 2 ログインID sample002 . 半角英数字6文字以上50文字以下で入力してください。 新しいパスワード ~ 半角英数字6文字以上20文字以下で入力してください。 新しいパスワード (確認用) ~ 次への

### 【基本情報の変更】

| 送付先郵便番号     |      |
|-------------|------|
| 送付先都道府県     |      |
| 送付先市区町村     |      |
| 送付先番地       |      |
| 送付先建物名など    |      |
| 氏名・企業名の公表   | 希望する |
| 主催者からのお知らせ  | 希望する |
| CBTSからのお知らせ | 希望する |
|             | 3    |

- 基本情報などの変更を行う場合、 マイページトップ画面より 「基本情報編集」を選択します。
  - ■「ログインID・パスワードの変更」 →②へ進みます
  - ■基本情報の変更→③へ進みます
  - ※氏名・生年月日の修正については、個人情報修 正フォームから申請してください。 個人情報修正フォームは、受験票公開日にマイ ページ上で公開されます。
- 2 ログインID・パスワードの変更が可能ですので、 それぞれ必要項目を入力の上、 「次へ」を選択します。

選択後、確認画面が表示されますので、 内容を確認の上「登録する」を選択することで 変更が完了します。

3 「編集画面へ」を選択の上、 必要項目を編集(入力)します。 入力完了後「次へ」を選択します。

> 選択後、確認画面が表示されますので、 内容を確認の上「更新する」を選択することで 変更が完了します。

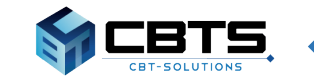

# ◆ 受験申込みマニュアル《受験票ダウンロード》 ◆

【マイページトップ画面:受験票ダウンロード】

| ●●●●●●●●●●●●●●●●●●●●●●●●●●●●●●●●●●●●●                                                         |                                                 | 会<br>マイベージトップ | 各种版理 • | <b>逐</b><br>基本情報編集 -                                                                                         | ויידעם |
|-----------------------------------------------------------------------------------------------|-------------------------------------------------|---------------|--------|----------------------------------------------------------------------------------------------------|--------|
| 🕋 マイベージトップ                                                                                    |                                                 |               |        |                                                                                                    |        |
| ようこそ、 さん!<br>マイページではお申し込みや基本情報の変更を                                                            | だ行うことができます。                                     |               |        |                                                                                                    |        |
| i 受験者の個人情報によったりて(マークシ<br>・名称、生年月日の修 は、個人情報修正之<br>修正受付期間: 受験 公開日~は歳日通の<br>※期間外に入力されに増合は、福美慮知に、 | ート試験<br>オームよ、お手続きください。(※別の受験<br>金曜日<br>又映されません。 | 者への変更は不可)     |        |                                                                                                    |        |
| ⊕ お申し込み状況                                                                                     | 商品                                              | ステータス         |        | \$f\$                                                                                                    |        |
| 第 回 自主保全士検定<br>申认日時:                                                                          | 自主保全士模定1級                                       | 申込確定          | 0      | <ul> <li>●詳細</li> <li>○ 45.00</li> <li>○ 45.00</li> <li>○ 45.00</li> <li>○ 45.00</li> <li>○ 45.00</li> </ul> | 1      |
|                                                                                               |                                                 |               |        |                                                                                                    |        |

<受験票のダウンロードについて> ※2024年度試験より、受験票の郵送を廃止しました。

受験案内に記載の受験票ダウンロード日より、 マイページから受験票がダウンロード可能となり ます。

 トップページの「受験票」ボタンを押すと、受験 票のPDFがパソコンにダウンロードされます。

ご自身でA4サイズの用紙にプリントして、会場に ご持参ください。 ダウンロードしたPDFの印刷には、ご自宅のプリ ンターやコンビニのプリントサービスなどをご利 用ください。

受験票には、必ず証明写真(縦4cm×横3cm、 白黒・カラー可)を貼ってください。 写真の裏側には必ず受験番号と氏名を記入してく ださい。

【個人情報修正フォーム:トップページ】

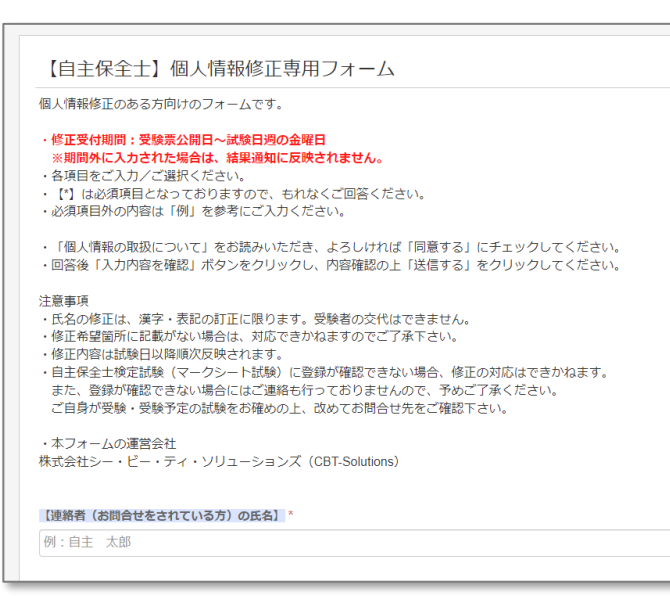

<受験票の誤りについて>

2 生年月日、氏名の登録情報に誤りがありましたら、 個人情報修正フォームより、修正内容を必ず申請 してください。

- ※個人情報修正フォームは受験票公開日に合わせ て公開されます。
- ※修正受付期間は、受験票公開日から、試験日週 の金曜日までです。期間外に申請いただいた 場合、結果通知に反映されません。

※修正内容は、試験日以降~11月中旬までに順次 反映いたします。

11月下旬頃、マイページにて修正内容が反映されていることをご確認ください。

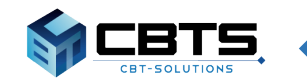